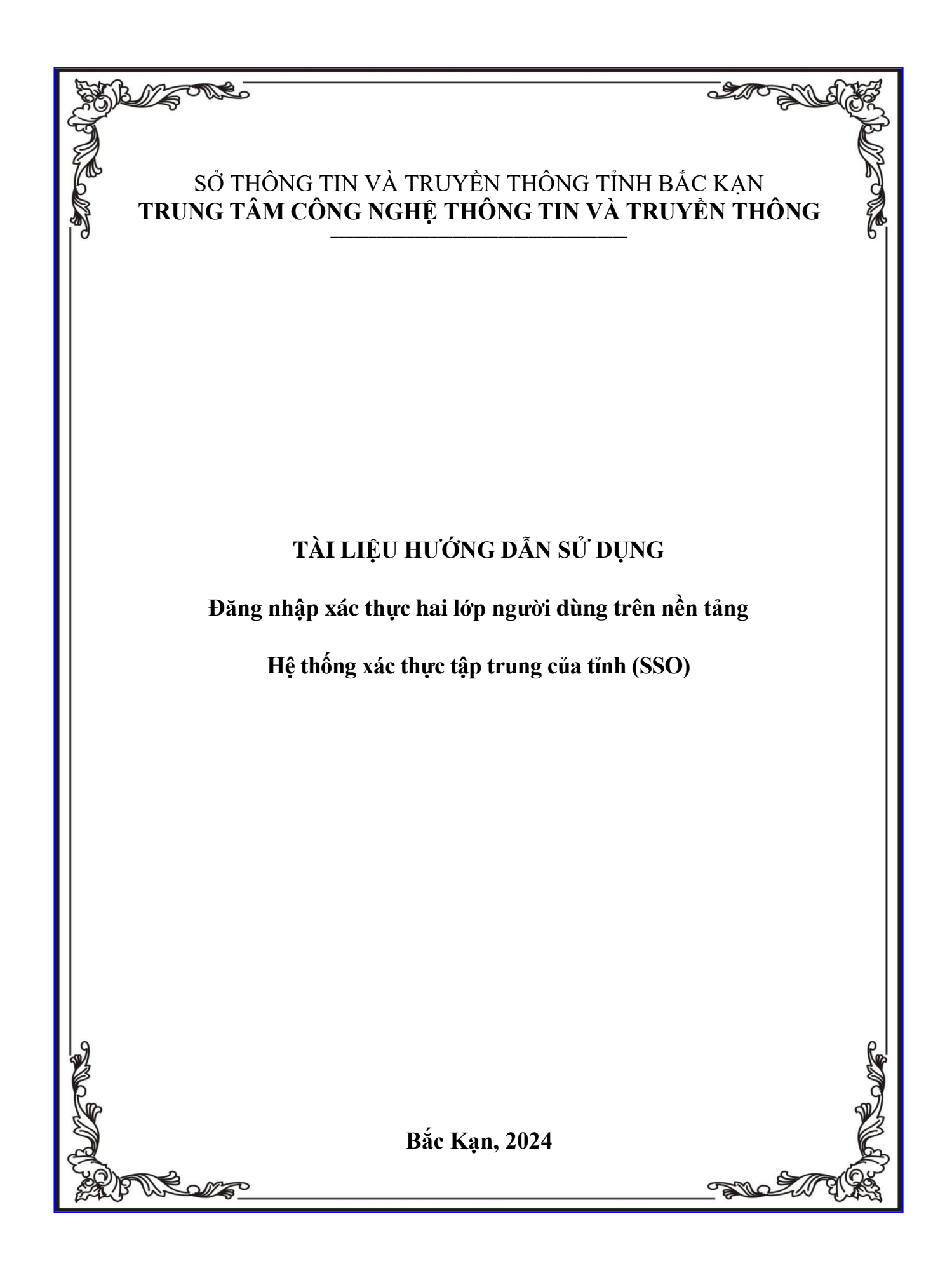

## MỤC LỤC

| 1. QUY TRÌNH ĐĂNG NHẬP                             | 3  |
|----------------------------------------------------|----|
| 2. CÁC YÊU CẦU CẦN SỬ DỤNG XÁC THỰC HAI LỚP        | 3  |
| 3. HƯỚNG DẪN CÀI ĐẶT ỨNG DỤNG GOOGLE AUTHENTICATOR | 5  |
| 3.1. Tải ứng dụng Google Authenticator             | 5  |
| 3.1.1. Đối với thiết bị có hệ điều hành IOS        | 5  |
| 3.1.2. Đối với thiết bị có hệ điều hành Android    | 8  |
| 3.2. Đăng nhập hệ thống                            | 10 |
| 3.2.1. Đăng nhập lần đầu tiên                      | 10 |
| 3.2.2. Đăng nhập từ lần tiếp theo                  | 14 |
| 4. HƯỚNG DẫN ĐỔI MẬT KHẦU CÁ NHÂN                  |    |
| 5. HƯỚNG DẫN LÂY LẠI MẬT KHẦU CÁ NHÂN              |    |

### CHỨC NĂNG CỦA HỆ THỐNG

Tài liệu nhằm mục đích hướng dẫn cho người dùng thực hiện các chức năng đăng nhập xác thực hai lớp người dùng trên nền tảng web để đảm bảo các yêu cầu về an toàn, an ninh thông tin. Đồng thời, hỗ trợ người dùng chủ động đổi mật khẩu và thuận tiện trong việc lấy lại mật khẩu cá nhân trên hệ thống.

#### 1. QUY TRÌNH ĐĂNG NHẬP

| Image: constraint of the second second se |                |
|----------------------------------------------------------------------------------------------------|----------------|
|                                                                                                    | Ramel - Chaine |

Khi thực hiện đăng nhập lần đầu tiên trên hệ thống, người dùng cần làm theo các bước sau:

Bước 1: Truy cập theo đường dẫn được cung cấp:

- Trang thông tin cá nhân của người dùng:

https://dangnhap.backan.gov.vn

Bước 2: Nhập tài khoản/ mật khẩu được cung cấp

**Bước 3:** Nhận mã OTP được gửi về ứng dụng Google Authenticator được cài đặt trên điện thoại thông minh, máy tính bảng hoặc trên Authenticator tại trình duyệt web.

**Bước 4:** Nhập mã OTP trên trình duyệt web và đăng nhập vào hệ thống sử dụng các tình năng được phân quyền trên phần mềm.

#### 2. CÁC YÊU CẦU CẦN SỬ DỤNG XÁC THỰC HAI LỚP

- Điện thoại thông minh hoặc máy tính bảng có kết nối mạng Internet (4G/5G

hoặc wifi có kết nối Internet).

- Tài khoản thư điện tử gmail và ứng dụng Google Authenticator; hoặc tài khoản

thư điện tử Microsoft và ứng dụng Microsoft Authenticator; hoặc sử dụng Authenticator trên trình duyệt web (Chrome, Firefox, Edge).

*Lưu ý:* Trên thiết bị cài đặt phần mềm Google Authenticator hoặc Microsoft Authenticator bắt buộc phải cài đặt thời gian theo múi giờ khu vực Việt Nam.

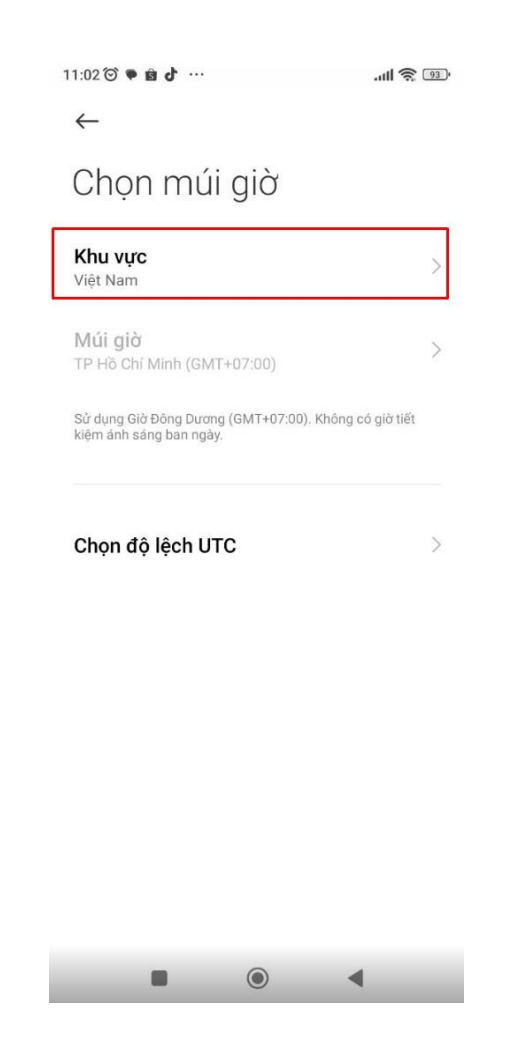

Hình ảnh cài đặt múi giờ trên thiết bị Android

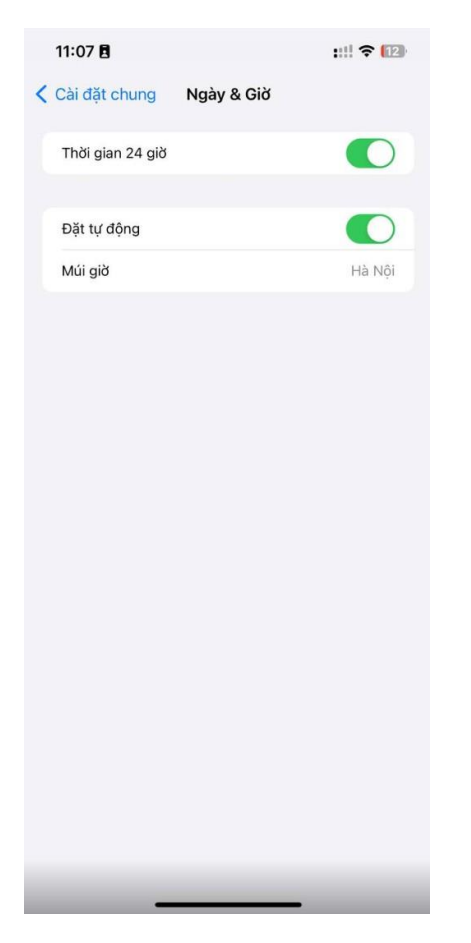

Hình ảnh cài đặt múi giờ trên thiết bị IOS

#### 3. HƯỚNG DẪN CÀI ĐẶT ỨNG DỤNG GOOGLE AUTHENTICATOR

#### 3.1. Tải ứng dụng Google Authenticator

#### 3.1.1. Đối với thiết bị có hệ điều hành IOS

- Bước 1: Tìm kiếm ứng dụng "App store" trên điện thoại thông minh hoặc

máy tính bảng

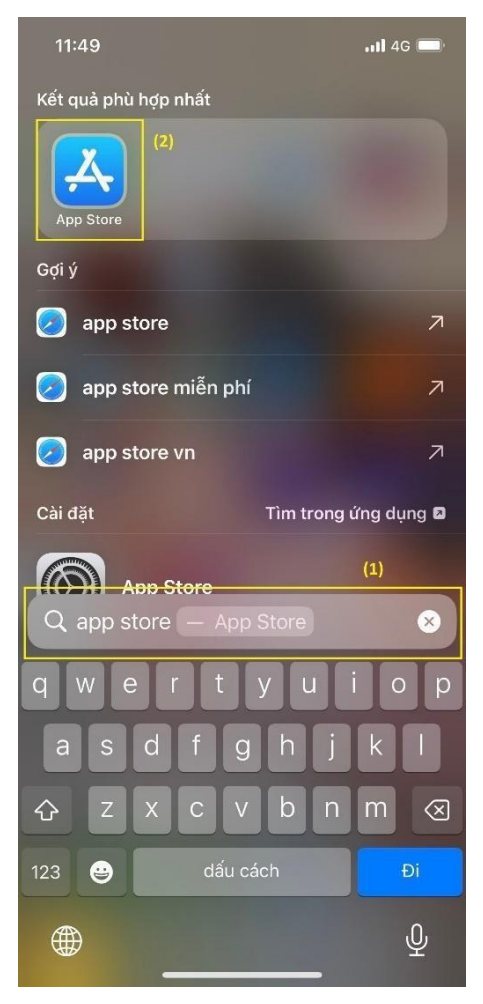

Bước 2: Mở ứng dụng App Store và nhập tìm kiếm "Google authenticator" >> Nhấn nút "Nhận" để thực hiện cài đặt

| 11:50                                                                                                    |                                               |                                                                          | (1)                                                                |                                    | I 4G 🔳                                                             |
|----------------------------------------------------------------------------------------------------|-----------------------------------------------|--------------------------------------------------------------------------|--------------------------------------------------------------------|------------------------------------|--------------------------------------------------------------------|
| Q goog                                                                                                    | jle aut                                       | hentica                                                                  | itor                                                               |                                    | 🛞 Hủy                                                              |
| ★                                                                                                    | <b>Goog</b><br>Tiện ĺc                        | l <b>e Auth</b>                                                          | enticator                                                          |                                    | Nhận<br>_(2)                                                       |
| *****                                                                                                    | 101 N                                         | [                                                                        | Google                                                             |                                    | #6) Tiện Ícl                                                       |
| (± <b>*</b>                                                                                                    | <u>*</u> )                                    |                                                                          | • •                                                                | G                                  |                                                                    |
| Tâng cường bảo<br>Google Authentie<br>Mile nă ac nên the tế cả thi<br>trug tên nêng Xie next 1 bắt                                                                                                    | mật bằng<br>cator<br>trainatas a              | Thiết lập đi<br>máy ảnh<br>phroat đạ tá chác<br>nghi các đá tác chấc tác | ơn giản bằng<br>Lan Haut nit Of Iong<br>12 bit của Chuộc nin<br>Lý | Một mã<br>đảng nh<br>Nư đượi thư đ | duy nhất dùng để<br>ập<br>spacter 2005, terstelete<br>sting degine |
|                                                                                                    |                                               |                                                                          |                                                                    |                                    |                                                                    |
|                                                                                                    | Authe                                         |                                                                          | -                                                                  |                                    |                                                                    |
|                                                                                                    | Tiên Íc                                       | h                                                                        | or ®                                                               |                                    | Nhận                                                               |
| *****                                                                                                    | Tiện Íc<br>2 N                                | h                                                                        | <b>)r ®</b><br>∋ Security L                                        | ab C                               | Nhận<br>Mua In-app<br>Tiện Ích                                     |
| More secu                                                                                                    | Tiện Íc<br>2 N<br>Jrity                       | Mobile                                                                   | or ®<br>e Security Li<br>ct Privacy<br>ards, Accounts              | ab C<br>Back                       | Nhận<br>Mua In-app<br>Tiện Ícl<br>tup and Sync<br>With ICloud      |
| More sect<br>for all your act                                                                                                    | Tiện ĺc<br>2 N<br>urity +                     | Mobile<br>Notes, C                                                       | e Security Li<br>et Privacy<br>ards, Accounts                      | ab C                               | Nhận<br>Mua In-app<br>Tiện Ícl<br>tup and Sync<br>with ICloud      |
| More sect<br>for all your act<br>act of all your act<br>act of all your act act of act of all your act<br>act of all your act act act act act act act act act act                                                                                                    | Tiện Íc<br>2 N<br>urity +<br>counts<br>6<br>5 | Mobile Mobile Mobile Notes, C                                            | e Security Li<br>ect Privacy<br>ards, Accounts                     | ab C                               | Nhận<br>Muain-app<br>E Tiện Ícl                                    |
| More sect<br>for all your act<br>of all your act<br>of | Tiện Íc<br>2 N<br>urity +<br>counts<br>5      | Mobile<br>Notes, C                                                       | e Security L.<br>ect Privacy<br>ands, Accounts                     | ab C<br>Back                       | Nhận<br>Mua In-app<br>Tiện fol<br>up and Syng<br>with Klowd        |

*Bước 3:* Đăng nhập tài khoản gmail cá nhân/Đơn vị và hoàn thành quá trình đăng nhập.

| <b>14:25</b>         |                                                  | 🗢 🗩                            |
|----------------------|--------------------------------------------------|--------------------------------|
| Cancel               | accounts.google.                                 | .com 🗚 Č                       |
|                      | Google                                           |                                |
|                      | Sign in                                          |                                |
| with your (<br>Googl | Google Account. You'll<br>e services in your app | also sign in to<br>s & Safari. |
| Email or pho         | ne                                               |                                |
|                      |                                                  |                                |
| Forgot email         | ?                                                |                                |
|                      |                                                  |                                |
| Create acco          | ount                                             | Next                           |
|                      |                                                  |                                |
| $\wedge$ $\vee$      |                                                  | Done                           |
| q w e                | ertyu                                            | iop                            |
| a s                  | d f g h                                          | j k l                          |
| δZ                   | x c v b                                          | n m 🗵                          |
| 123                  | dấu cách @                                       | . Nhập                         |
|                      |                                                  |                                |

- 3.1.2. Đối với thiết bị có hệ điều hành Android
   Bước 1: Tìm kiếm ứng dụng "Google Play" trên điện thoại thông minh hoặc máy tính bảng >> nNấp tìm kiếm "Google Authenticator" >> Nhấn "Cài đặt"

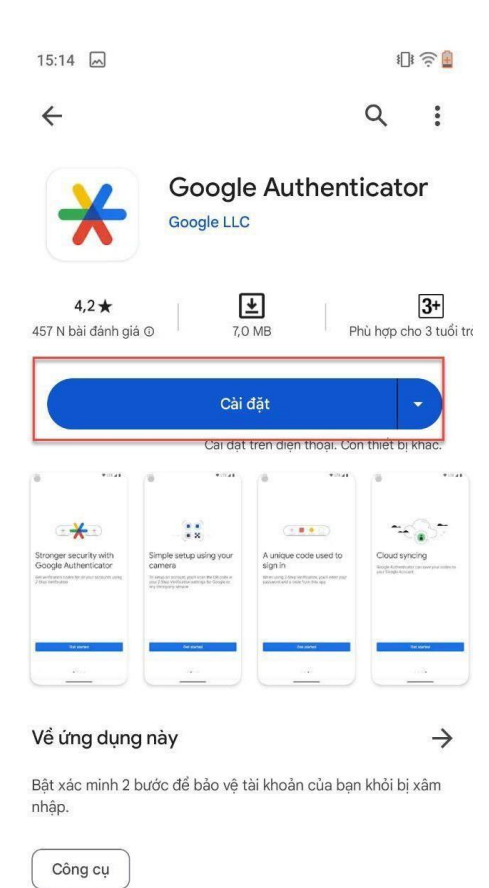

<

Bước 2: Đăng nhập tài khoản gmail -

| 14:25<br>◀ App Store |                                                    | 🗢 🔳                            |
|----------------------|----------------------------------------------------|--------------------------------|
| Cancel               | accounts.google.                                   | com 🗚 🖒                        |
|                      | Google                                             |                                |
|                      | Sign in                                            |                                |
| with your<br>Goog    | Google Account. You'll<br>le services in your apps | also sign in to<br>s & Safari. |
| Email or ph          | one                                                |                                |
|                      |                                                    |                                |
| Forgot emai          | 1?                                                 |                                |
| Create acce          | ount                                               | Next                           |
|                      |                                                    |                                |
| $\wedge \vee$        |                                                    | Done                           |
| qwe                  | ertyu                                              | iop                            |
| a s                  | d f g h                                            | j k l                          |
| φZ                   | xcvb                                               | n m 🗵                          |
| 123                  | dấu cách @                                         | . Nhập                         |
|                      |                                                    |                                |
|                      |                                                    | •                              |

#### Đăng nhập hệ thống 3.2.

3.2.1. Đăng nhập lần đầu tiên
Bước 1: Đăng nhập link hệ thống

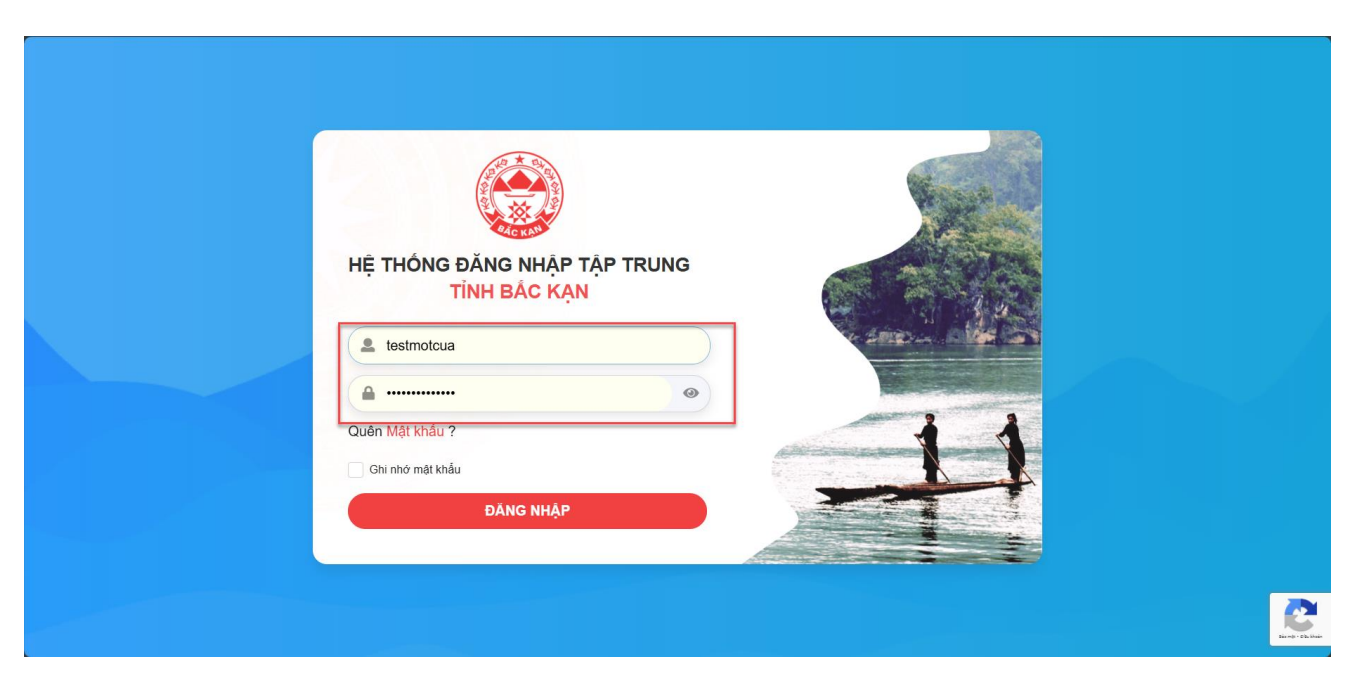

Bước 2: Hệ thống hiển thị màn hình có mã QR

\_

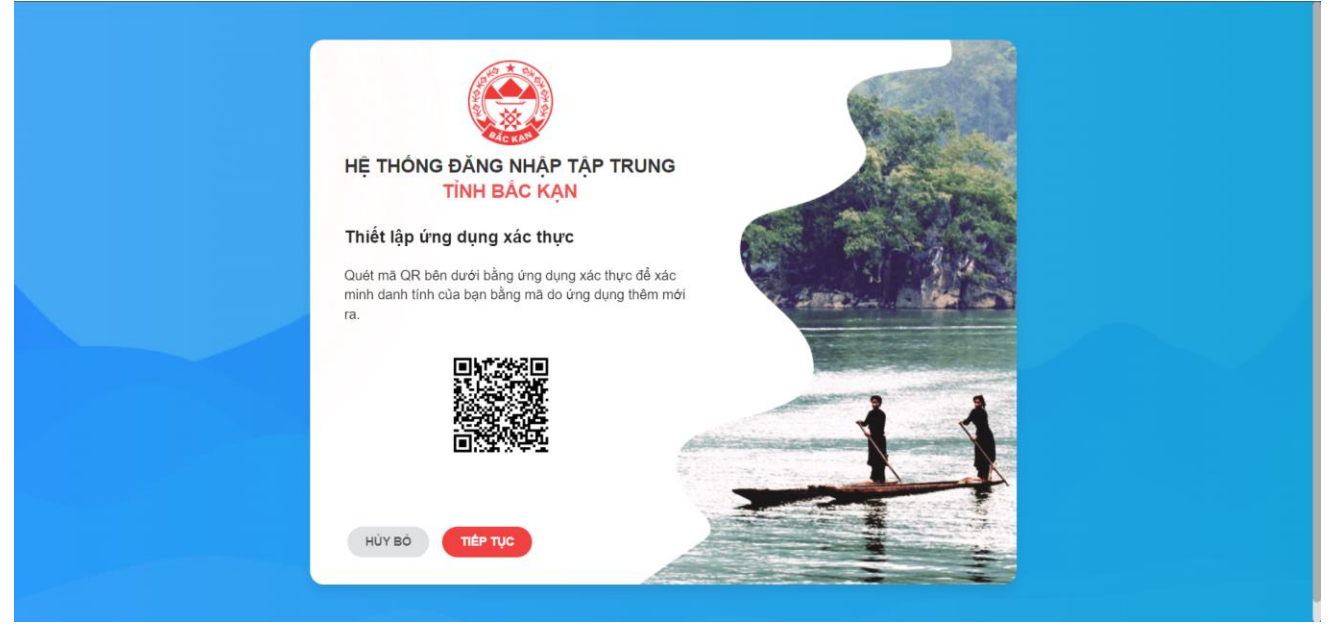

- **Bước 3:** Mở thiết bị đã cài ứng dụng xác thực để quét mã QR

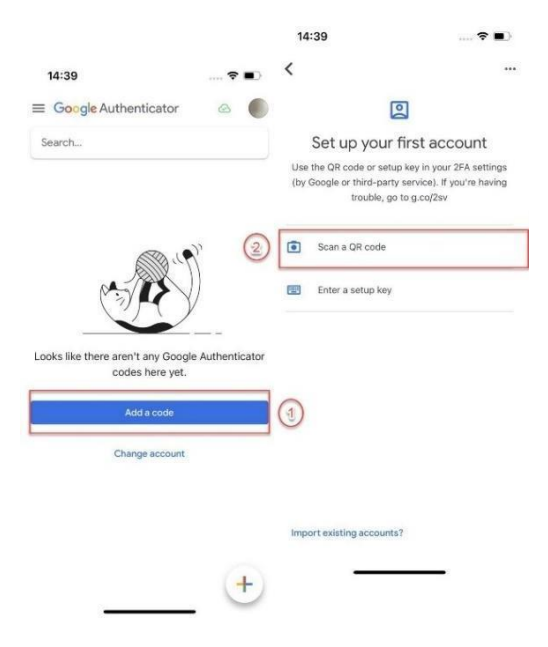

Màn hình chọn để thực hiện quét mã QR

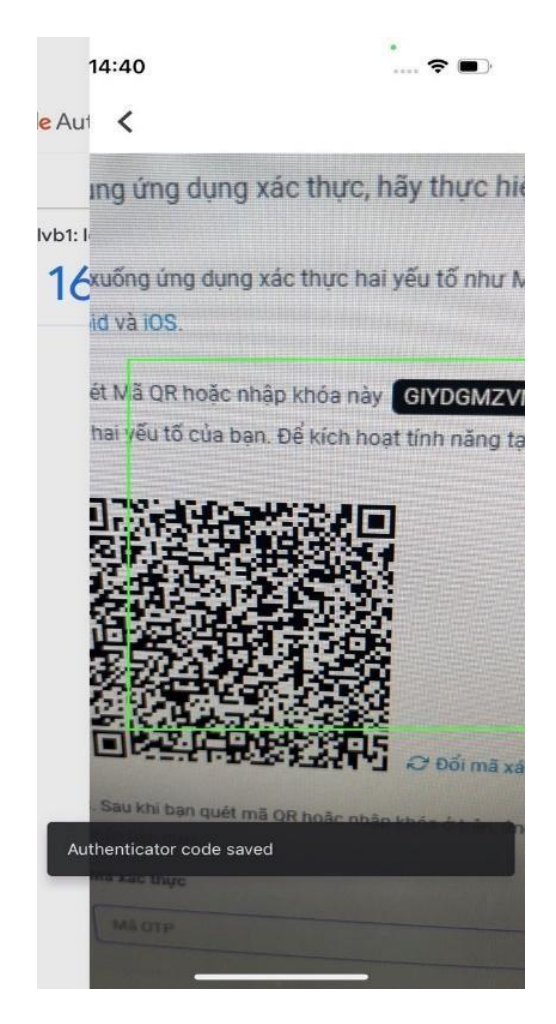

Màn hình quét mã QR

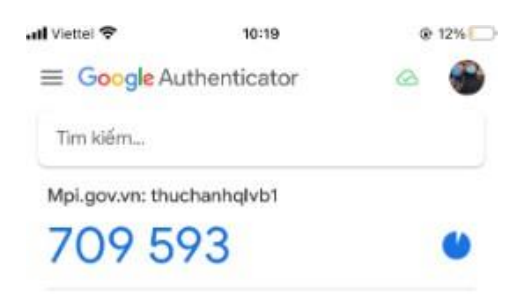

# +

#### Màn hình hiển thị mã

Bước 4: Nhập hoặc Nhấn giữ mã OTP để Sao chép (Copy) mã, sau đó Dán (Paste) mã xác thực của tài khoản tương ứng phần mềm cần đăng nhập trên thiết bị.

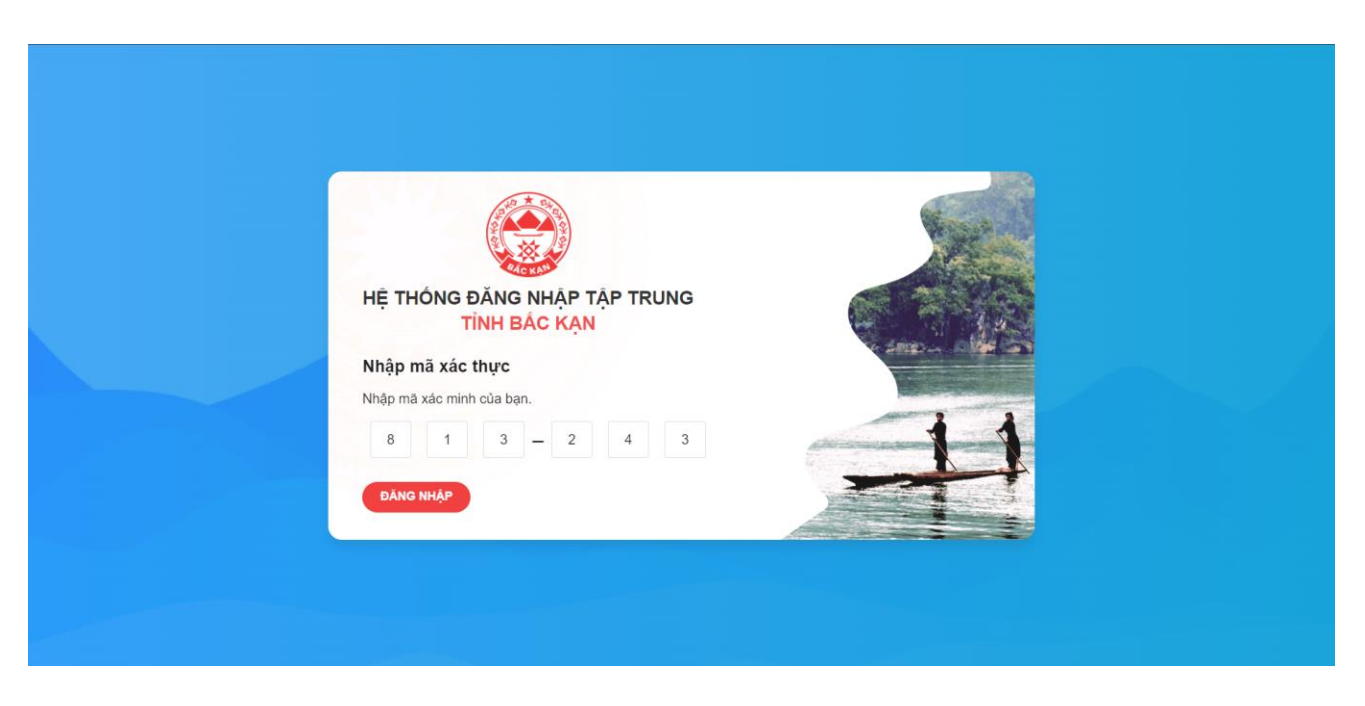

Bước 5: Xác nhận đăng nhập >> Nhấn nút "Đăng nhập" để thực hiện đăng nhập vào hệ thống

<u>Lưu ý:</u> Đối với mã OTP gần hết hạn, người dùng phải chờ hệ thống lấy mã OTP mới để có thể nhập dữ liệu xác thực hợp lệ.

#### 3.2.2. Đăng nhập từ lần tiếp theo

- Bước 1: Đăng nhập link hệ thống được cung cấp
- Bước 2: Nhập Tài khoản và Mật khẩu, sau đó nhấn nút "Đăng nhập"
- Bước 3: Hệ thống hiển thị màn hình yêu cầu xác minh 2 bước

| HÊ THỐNG ĐĂNG NHẬP TẬP TRUNG     |                     |  |
|----------------------------------|---------------------|--|
| TÌNH BẮC KẠN<br>Nhập mã xác thực | and a second second |  |
| Nhập mã xác minh của bạn.        |                     |  |
| DÂNG NHẬP                        |                     |  |
|                                  |                     |  |

- Bước 4: Vào thiết bị đã cài ứng dụng, lấy mã xác thực

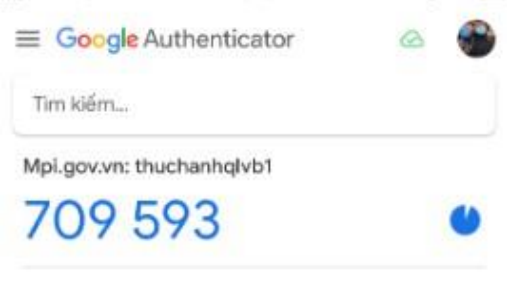

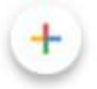

Bước 5: Nhập hoặc Nhấn giữ mã OTP để Sao chép (Copy) mã, sau đó
 Dán (Paste) mã xác thực của tài khoản tương ứng phần mềm cần đăng
 nhập

vào màn hình yêu cầu xác minh 2 bước.

Việt thóng đăng nhập tập trung

Hệ thóng đăng nhập tập trung

Nhập mã xác thực

Nhập mã xác thực

Niệt minh của bạn.

1

1

1

1

1

1

1

1

1

1

1

1

1

1

1

1

1

1

1

1

1

1

1

1

1

1

1

1

1

1

1

1

1

1

1

1

1

1

1

1

1

1

1

1

1

1

1

1

1

1

1

1

1

1

1

1

1

1

1

1

1

1

1

1

1

1

1

1

1

1

1

1

1

1

1

1

1

1

1

1</

- Bước 6: Nhấn nút "Đăng nhập" để thực hiện đăng nhập vào hệ thống Lưu ý: Đối với mã OTP gần hết hạn, người dùng phải chờ hệ thống lấy mã OTP mới để có thể nhập dữ liệu xác thực hợp lệ.

#### 4. HƯỚNG DẪN ĐỔI MẬT KHẦU CÁ NHÂN

- Người dùng truy cập: https://dangnhap.backan.gov.vn/
- Chọn chức năng Bảo mật -> Thay đổi mật khẩu của bạn

|                                                   |                                                                                                    | Quản trị viên 🏐 |
|---------------------------------------------------|----------------------------------------------------------------------------------------------------|-----------------|
| 뜻 Úng dung<br>ⓒ Tổng quan<br>요. Thôna tin cá nhân | Bảo vệ<br>Bảo mặt tải khoản của ban bằng cách quản lý sư đồng ý, phiên và cài đặt bảo mặt                                                  |                 |
| r Bảo mật                                         | Đổi mật khẩu<br>Cập nhật mật khẩu của ban thường xuyên và đảm bảo mật khẩu đó là duy nhất so với các mật khẩu khác mà ban sử dụng.         | <b>C</b>        |
|                                                   | Thay đối mặt khẩu của bạn                                                                                                    |                 |
|                                                   | Khôi phục tài khoản<br>Quản lý thông tin khôi phục mà chúng tôi có thể sử dụng để giúp bạn khôi phục tên người dùng hoặc mặt khẩu của minh |                 |
|                                                   | Phục hồi email<br>Cập nhật địa chỉ email khỏi phục (ph*********@gmail.com)                                                                 | 1               |
|                                                   | Xác thực bổ sung<br>Ciấu hình xác thực bổ sung để dàng nhập về củng hoặc để thêm một lớp bảo mặt bổ sung cho tài khoản của ban.            |                 |
|                                                   | Sms<br>Ben sẽ nhận được tin nhấn văn bản chứa mã xác minh một lần                                                                          | /               |
| BÁC KẠN LGSP V4.1.0                               |                                                                                                    | •               |

- Nhập mật khẩu hiện tại, mật khẩu mới và xác nhận mật khẩu sau đó bấm Xác

nhận

|                                  |                                                                                                    |         | Quân tri viên 🐑 |
|----------------------------------|----------------------------------------------------------------------------------------------------|---------|-----------------|
| 문 Ứng dung<br>① Tổng quan        | Bảo VỆ<br>Bảo mặt tài khoản của bạn bằng cách quân lý sự đồng ý, phiên và cải đặt bảo mặt                                                                                                    |         |                 |
| 兴 Thông tín ca nhân<br>合 Bảo mật | Đổi mật khẩu<br>Cập nhật mặt khẩu của ban thường xuyên và đảm bảo mật khẩu đó là duy mất so với các mật khẩu khác mà ban                                                                                                    | sử dụng | <b>C</b>        |
|                                  | Mēt khẩu tiến tai"                                                                                                    | ø       |                 |
|                                  | Mit khảu mói<br><br>Xác nhân mắt khẩu "                                                                                                    | 0       |                 |
|                                  |                                                                                                    | Yêu     |                 |
|                                  | Hon 9 kỳ tư I nhật một chũ hoa và chữ thường I nhật một chũ hoa và chữ thường I nhật một rong các kỳ hiệu kậu 5%*&* I nhật một rong các kỳ hiệu kậu 5%*&* I thường thường khảo thường khảo thường khảo thưởng khảo thưởng khả |         |                 |
| BÁC KAN LGSP V4.1.0              | L                                                                                                    |         | ٥               |

- 5. HƯỚNG DĨA LÁY LẠI MẬT KHẦU CÁ NHÂN
  - Người dùng truy cập: https://dangnhap.backan.gov.vn/

- Chọn chức năng Quên Mật khẩu

|   | HỆ THỐNG ĐĂNG NHẬP TẬP TRUN<br>TÌNH BẮC KẠN | ١G |
|---|---------------------------------------------|----|
|   | Đăng nhập                                   |    |
|   | 🚨 admin                                     |    |
|   | <b>≙</b>                                    | 0  |
|   | Quên Mật khẩu ?                             |    |
|   | Tiếp tục                                    |    |
| / | Tạo tài khoản                               |    |

- Chọn loại phục hồi

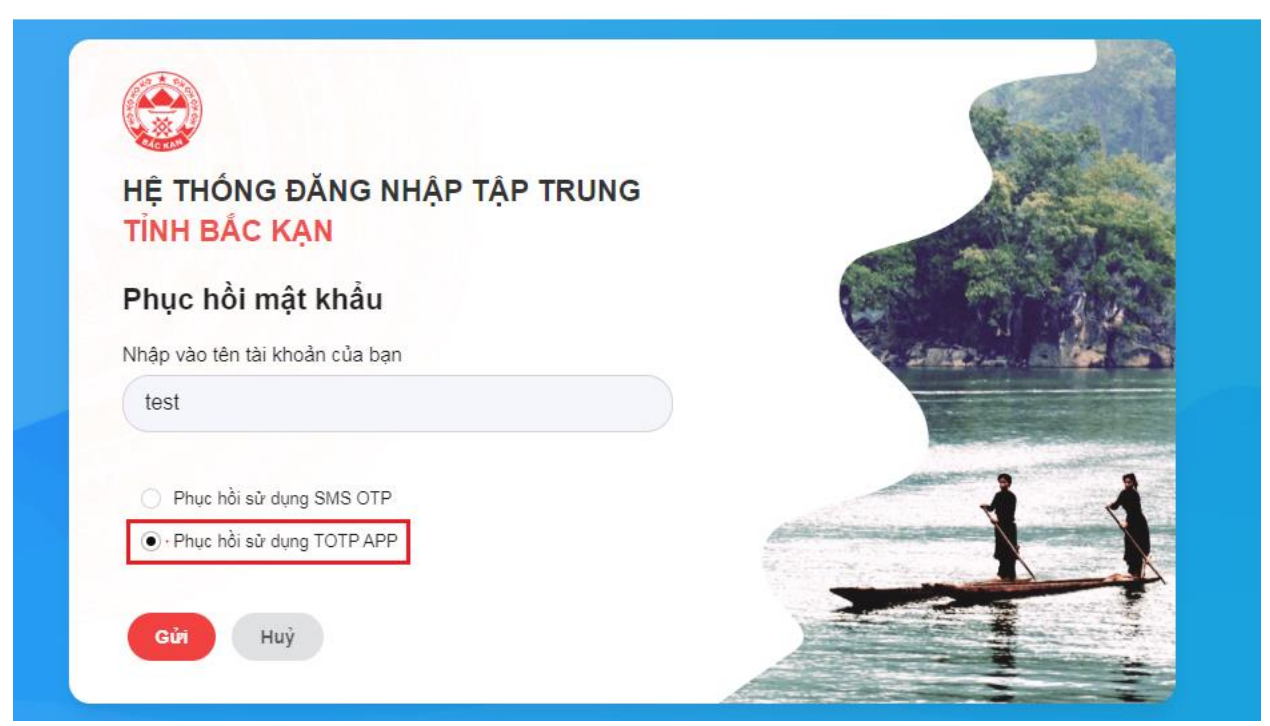

- Sau khi nhập các thông tin của màn hình khôi phục mật khẩu, người dùng chọn Đăng nhập.

| HỆ THỐNG ĐĂNG NHẬP TẬP TRUNG  |            |
|-------------------------------|------------|
| TINH DAC KẠN                  |            |
| Nhập mã xác thực              |            |
| Nhập mã xác minh của bạn.     | 1.0        |
|                               | a series - |
| Nhập vào mật khẩu mới của bạn |            |
|                               |            |
| Nhập vào xác nhận mật khẩu    |            |
|                               |            |
|                               |            |

**Quy tắc đặt mật khẩu:** Sử dụng mật khẩu trên 9 ký tự trở lên, có đầy đủ chữ hoa, chữ thường, số và ký tự đặc biệt. Không sử dụng họ và tên, tên tài khoản để đặt mật khẩu, mật khẩu mới không trùng với mật khẩu trước đó.